ИНСТРУКЦИЯ ПО ПОДАЧЕ ЗАЯВКИ В РЕЕСТР ШСК «Единая информационная площадка по направлению «Физическая культура и спорт в образовании» (ЕИП)

1 AM

## 1.На главной странице ЕИП заходим в информационную систему ИТП ШСК (рис.1)

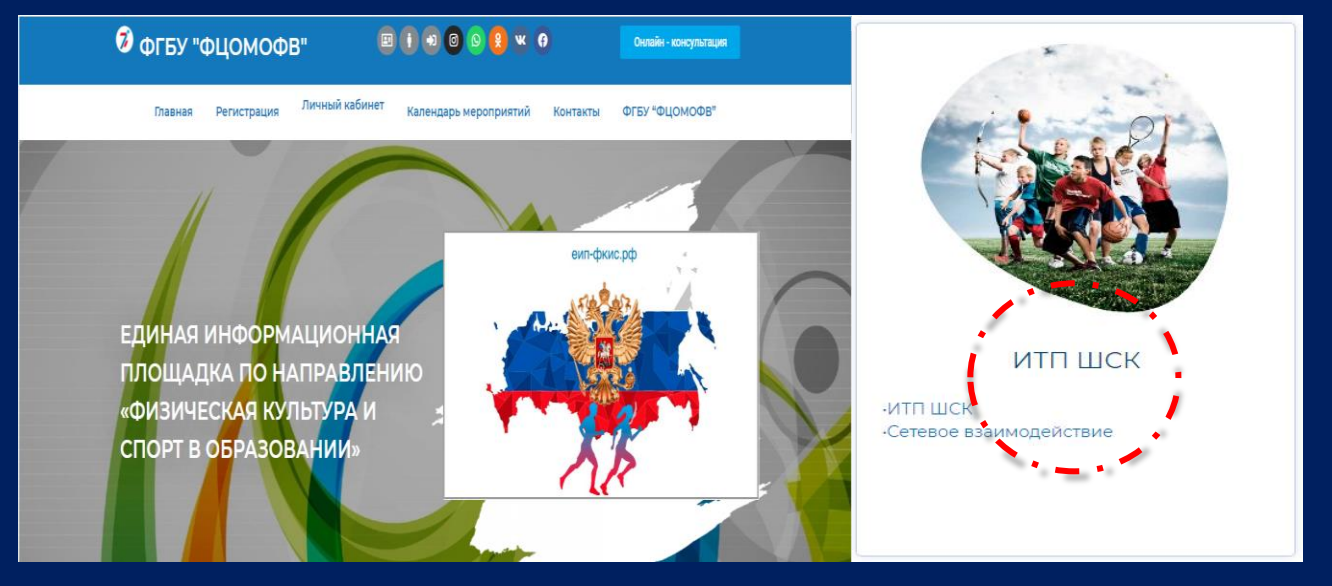

Рис.1

2. Переходим в подраздел ИТП ШСК и кликаем по иконке «ПОДАТЬ ЗАЯВКУ В РЕСТР ШСК» (рис.2)

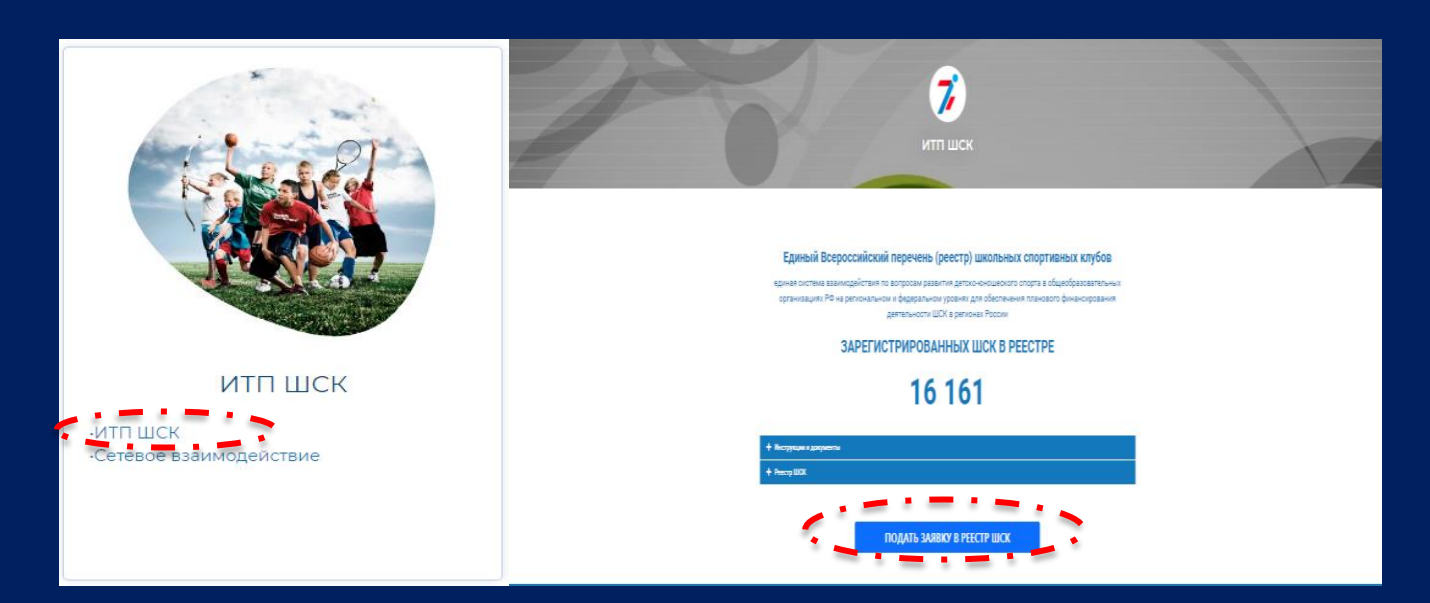

Рис.2

«Единая информационная площадка по направлению «Физическая культура и спорт в образовании» (ЕИП)

ИНСТРУКЦИЯ ПО ПОДАЧЕ ЗАЯВКИ В РЕЕСТР ШСК

3.Система предлагает авторизоваться. (рис. 3)

1.Если вы зарегистрированы на ЕИП, то необходимо ввести логин и пароль.

2. Если нет, то необходимо пройти регистрацию на ЕИП под категорией - «Школьный спортивный клуб»

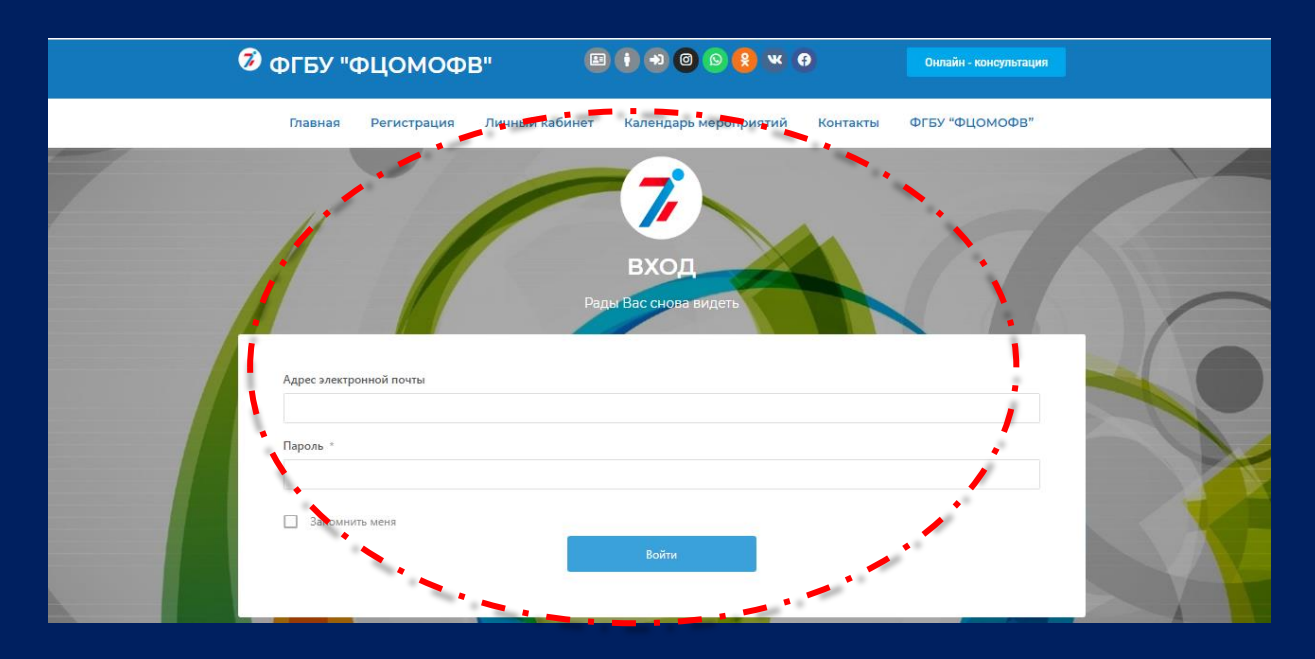

Рис.3.

4. После авторизации, система Вас перенаправляет в Ваш личный кабинет. (рис.4).

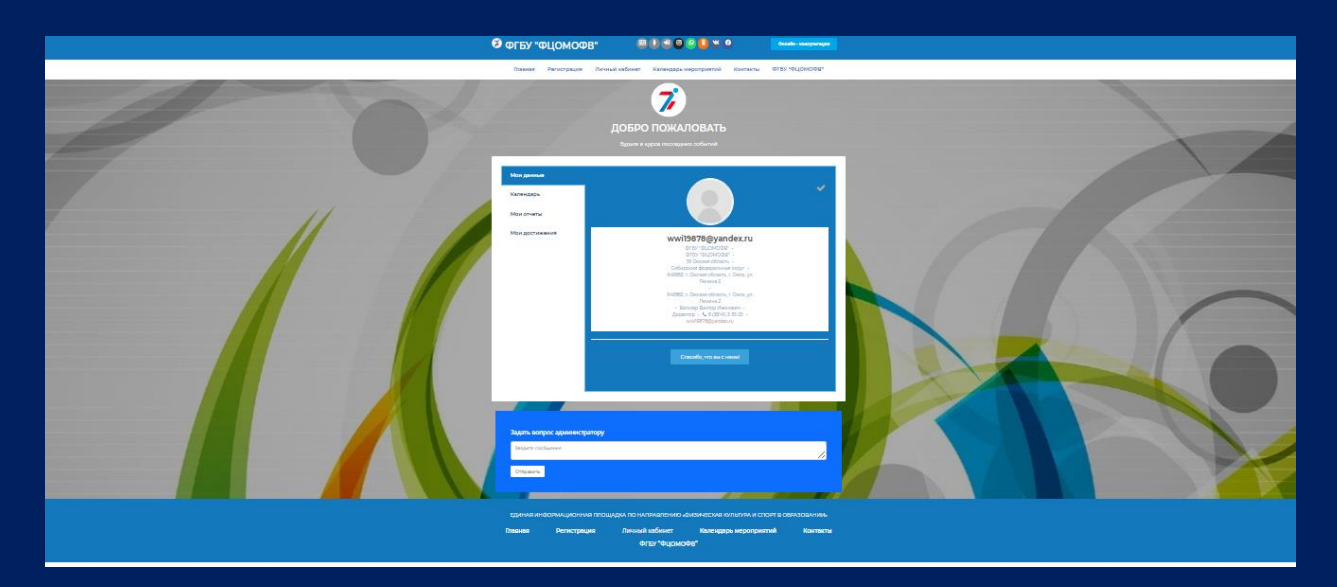

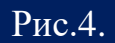

ИНСТРУКЦИЯ ПО ПОДАЧЕ ЗАЯВКИ В РЕЕСТР ШСК «Единая информационная площадка по направлению «Физическая культура и спорт в образовании» (ЕИП)

## 5. В закладке «Мои Достижения» отображается кнопка для перехода на форму

«Подать заявку в реестр ШСК» (рис.5).

| 🗿 ФГБУ "ФЦОМОФВ"                                                                                   | E () 2 C () 3 C () 4 C               | Онтайн - нансулагация |  |
|----------------------------------------------------------------------------------------------------|--------------------------------------|-----------------------|--|
| Главная Регистрация Личный ка                                                                      | бинет Календарь мероприятий Контакты | ФГБУ "ФЦОМОФВ"        |  |
| С ранкани<br>Каланадара<br>Маки отнаты<br>Маки отнаты<br>Маки отнаты<br>Маки отнаты<br>Маки отнаты |                                      |                       |  |

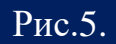

## 7. Заполняем и оправляем заявку (рис.6).

| ot 🕄       | ГБУ "ФЦОМОФВ" 🗵 🚺 🔨 🔕 🖉 🦋 🕴 🚺 🗤 🕫                                                                                                    | yna syn         |
|------------|----------------------------------------------------------------------------------------------------|-----------------|
| n          | павная Регистрация Личный кабинет Календарь мероприятий Контакты ФГБУ "ФЦОМ                                                                                                    | 008'            |
|            | Виберите флагралиний округ *<br>                                                                                                    |                 |
|            | Полное наименование образовательной организации (по Уставу)<br>Кратое наименование образовательной организации (по Уставу)<br>Севезиция об образовательной организации                  |                 |
|            | занурстик ос осуралованскиятоки сулянизаният<br>Индекс, полный адрес<br>Толефон                                                                                                    |                 |
|            | Почтовый явря                                                                                                    |                 |
|            | Шеолиныя спортивных клуб<br>О в качестве структурного подразделения образовательной организации<br>О в качестве общественного объединение, не являющегося корядических лицом            |                 |
|            | Полное наименование ШСК<br>Дата М паневая полтокова о создание ШСК                                                                                                    |                 |
|            | ански страници на страници (виладку) официального сайта организации «ШОК» в сели Интернет<br>Активная ссылка на страницу (виладку) официального сайта организации «ШОК» в сели Интернет |                 |
|            | Ongaans                                                                                                    |                 |
| EA<br>Duar | иная инвоямационная площадка по напязвлению «визическая культуя» и споят в обязов<br>веза Регистрация Личный кабинет Календарь мероприятий ко<br>ФгБи "ФЦОМОФВ"                         | АНИЉ<br>ЖИТВИТЫ |

Рис.6.

ВАЖНО! строго следуйте комментариям, указанным в форме и внимательно заполняйте все поля

ИНСТРУКЦИЯ ПО ПОДАЧЕ ЗАЯВКИ В РЕЕСТР ШСК «Единая информационная площадка по направлению «Физическая культура и спорт в образовании» (ЕИП)

AT MAK

6. После успешной отправки заявки в личном кабинете отображается сообщение.

(рис.б).

|                                                          | ДОБРО ПОЖАЛОВАТЬ                                                                                                    |  |
|----------------------------------------------------------|----------------------------------------------------------------------------------------------------|--|
|                                                          |                                                                                                    |  |
| Мои данные<br>Календарь<br>Мои отчеты<br>Мои достижения  | Заполните свои достижения<br>Вы уже подавали заявку в реестер ШСК. Ваша заявка находится в обработке. Заявка<br>обрабатывается в течении 14 дней с момента подачи заявки. После одобрения Вашей<br>заявки, свидетельство о внесении в реестр ШСК отобразится в Вашем личном кабинете.<br>Самлетельство будет доступно для скачивания. Данные о внесении в реестр доступны<br>по кожимс |  |
| Задать вопрос админист<br>Введите сообщение<br>Отправить | ратору                                                                                                    |  |
|                                                          |                                                                                                    |  |

Рис.6.

7. После прохождения проверки (при условии соблюдения всех заявленных требований) в личном кабинете отобразиться Свидетельство о внесении ШСК в Единый Всероссийский перечень (реестр) школьных спортивных клубов.

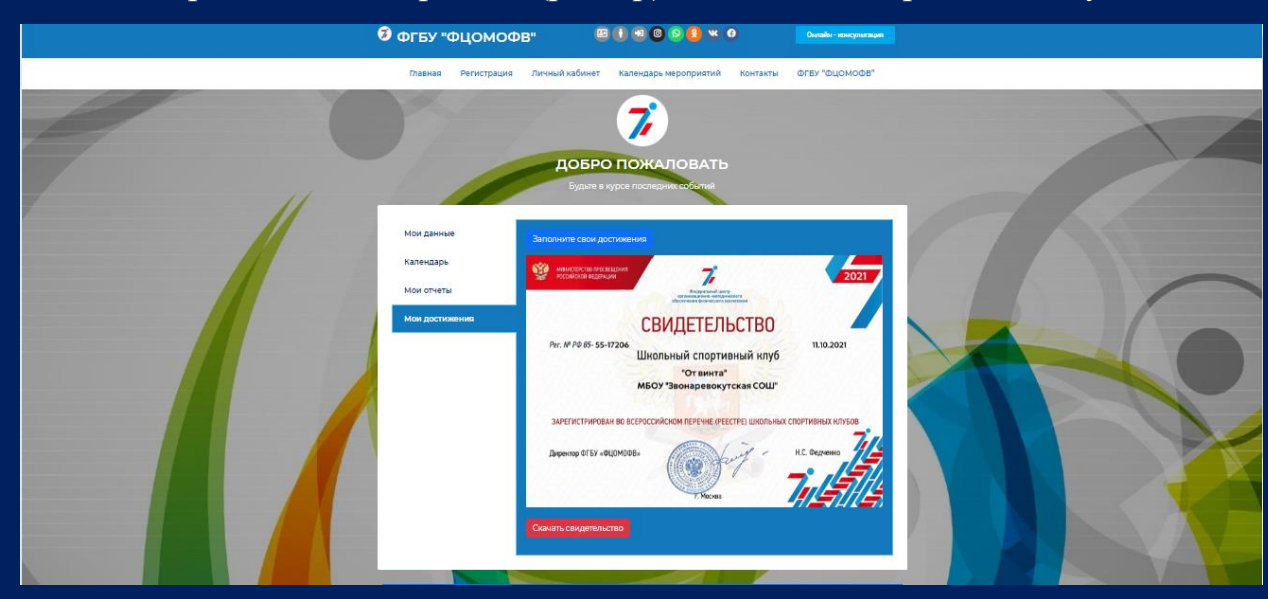

Рис.7.